# shm profit Handwerk Die professionelle Software für das Handwerk

# Einstellungen zu Kopf- und Fußzeilenformatierungen in shm Handwerk 2016

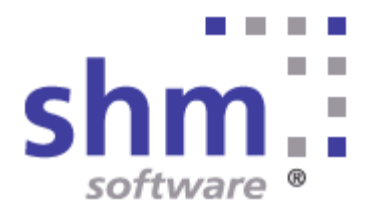

#### Nutzung

Kein Teil dieser Dokumentation darf ohne vorherige, schriftliche Zustimmung von shm software GmbH & Co. KG reproduziert, übertragen, übersetzt, abrufbar in einem Medium gespeichert oder in eine gesprochene Sprache übersetzt werden. Änderungen dieser Dokumentation bleiben vorbehalten und sein Inhalt begründet keinerlei Ansprüche seitens des Käufers und erhebt keinen Anspruch auf Vollständigkeit.

Diese Beschreibung wird für die jeweils aktuelle Version der Programme bereitgestellt. Korrekturen und Ergänzungen sind in den folgenden Auflagen, auch für neue Programmstände, enthalten. Änderung des Textes bleiben vorbehalten. Der Inhalt dieser Dokumentation ist ohne Gewähr. Irrtümer und Änderungen vorbehalten.

#### Warenzeichen

Alle angegebenen Produktnamen sind urheberrechtlich geschützt und eingetragene Warenzeichen / Markennamen der jeweiligen Inhaber.

shm software® ist eingetragenes Warenzeichen der shm software GmbH & Co. KG. Copyright © 1997-2016 shm software® GmbH & Co. KG. Alle Rechte vorbehalten. MS®, Microsoft®, Windows®, Windows NT®, Windows 2000®, Windows XP®, Office®, Word®, Excel®, Powerpoint® sind eingetragene Warenzeichen der Microsoft Corporation. DiGiS® ist ein eingetragenes Warenzeichen der Firma SYKAPLAN GmbH, 97078 Würzburg. Report-/Druckmodul List & Label® Version 8.0: Copyright combit® GmbH 1991-2001. sirAdos® ist ein eingetragenes Warenzeichen der sirAdos GmbH, 85221 Dachau, time report® ist ein eingetragenes Warenzeichen der Ralph-Hendrik Heß & Frank Prein GbR. www.ausschreiben.de ist eingetragenes Warenzeichen der ORCA Software GmbH, Rosenheim.

#### Autor

Die Redaktion der shm software

Datum: 05/2016 Irrtümer und Änderungen vorbehalten.

#### Herausgeber und Verleger

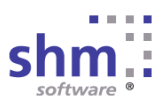

shm software GmbH & Co. KG Gaißacher Str. 3 D-83646 Bad Tölz Fon: +49 (0) 8041-782450 Fax: +49 (0) 8041-7824511 info@shm-software.de www.shm-software.de

### Inhaltsverzeichnis

| Format und Tabulator Funktionen                      | 1  |
|------------------------------------------------------|----|
| Kopf- und Fußzeilen formatierbar                     | 1  |
| Einstellungen für Ihre Druckformulare                | 4  |
| Voreinstellungen für formatierte Kopf- und Fußzeilen | 12 |
| shm Support                                          | 13 |
| Index                                                | 14 |

### 1 Format und Tabulator Funktionen

Die Möglichkeiten in shm Handwerk & Handel Texte zu formatieren oder Aufzählungen und Tabulatoren zu setzen wurden auf weitere Progammbereiche erweitert. Wichtigster, und von vielen shm Anwendern gewünschter Bereich, sind hier die Kopf- und Fußzeilen in den Belegen (z.B. Angebot, Auftrag, Rechnung...). Auch in den Belegpositionen und dem Notizfeld in der Kundenverwaltung ist jetzt das setzten von Tabulatoren bzw. TAB-Stops möglich. Die neuen Funktionen werden folgend am Beispiel der Kopf- und Fußzeilen beschrieben.

### 2 Kopf- und Fußzeilen formatierbar

Um die Kopf- und Fußzeilen zu bearbeiten öffnen Sie z.B. ein Angebot. Die Eingabe der Kopf- und Fußzeilentexte erfolgt im Register "Zusatz". Hier gibt es nun die Möglichkeit sämtliche Texte über das Format-Tool in der shm Menüleiste zu formatieren. (siehe folgende Abb.)

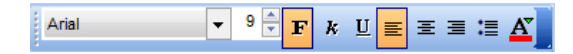

Darüber hinaus können Sie, über das neue Lineal, in den Kopf- und Fußzeilen auch Tabulatoren bzw. TAB-Stops setzen. (siehe folgende Abb.)

#### Kopf- und Fußzeilen formatierbar

| Angebot            |                                                |                                                      |                                       |        |                |                |                     |
|--------------------|------------------------------------------------|------------------------------------------------------|---------------------------------------|--------|----------------|----------------|---------------------|
| ld-Nr./ Anrede     | 10017                                          | Firma                                                |                                       | F3⊻    | Projekt-Nr.    |                | 00.00.0000          |
| Name 1             | Schreinerei Hüge                               | el OHG                                               |                                       |        | Angebot        | 200010         | 22.05.2015 💌        |
| Zusatz             |                                                |                                                      |                                       |        |                |                | F9友                 |
| Bearbeiter         | 003 💽 Ang                                      | germann, Jutta (                                     | Sprache                               | DEI    | I 💽            |                |                     |
| Vertreter          | 80002 💌 Kös                                    | ster (                                               | <ul> <li>Tarifzone</li> </ul>         | 0      |                |                |                     |
| Provision          | 10,00 %                                        |                                                      | Versandart                            |        |                |                |                     |
| Provisionsart      | Provision %                                    | Abschluß %                                           | Angelegt am                           | 19.0   | 9.2013 12:1    | 0:01           |                     |
| Rohstoff 1 Pr      | Provision                                      | Abschluis                                            | Letzte Änderung                       | 22.0   | 05.2015 10:24  | 4:56           |                     |
| Rohstoffpreis      | 0,00                                           | EUR Rohstoff                                         | Durch                                 |        |                |                |                     |
| Rohstoffanteil     | 0,00                                           | EUR                                                  |                                       |        |                |                |                     |
| Korrektur          | 0,00                                           | EUR F5 Ändern                                        | 1                                     |        |                |                |                     |
|                    |                                                | 3 - 1 - 4 - 1 - 5 - 1 - 6 -                          | <br>  • 7 •   • 8 •   • 9 •           | 1.(1)  | 0.1.11.1.1     | 2 1 1 13 1 14  | L I 15: I 16: I 17: |
| Konfzeile          | Sehr geehrte Dam                               | en und Herren                                        |                                       |        |                |                | 4                   |
| 100012010          | alles intoin Museum                            |                                                      | Diss ist size if                      |        |                |                | Disc interio        |
|                    | Mustertext zu Demo                             | onstrationszwecken. Dies                             | ist ein Mustertext zu                 | Dem    | onstrationszy  | vecken.        | ken. Dies ist ein   |
|                    | <ul> <li>Dies ist</li> </ul>                   | t ein Mustertext zu Demo                             | onstrationszwecken                    | 2      |                |                |                     |
|                    | <ul> <li>Dies ist</li> <li>Dies ist</li> </ul> | t ein Mustertext zu Demo<br>t ein Mustertext zu Demo | Instrationszwecken                    |        |                |                |                     |
|                    |                                                |                                                      | tration a rue alea                    |        |                | Mustantaut     | 20.5                |
|                    | Demonstration                                  | szwecken. Dies ist                                   | ein Mustertext z                      | u D    | emonstrati     | onszwecke      | zu<br>n.            |
|                    |                                                |                                                      |                                       | _      |                |                |                     |
| Fußzeile           | Dies ist ein Muster                            | text zu Demonstrationszw                             | ecken.                                |        |                |                |                     |
|                    | Dies ist e                                     | ein Mustertext zu Demon                              | strationszwecken.                     |        |                |                |                     |
|                    | Dies ist e                                     | in Mustertext zu Demonst<br>ein Mustertext zu        | rationszwecken. Die<br>Demonstrations | s ist  | ein Mustertext | t zu Demonstra | tionszwecken.       |
|                    |                                                |                                                      |                                       |        |                |                |                     |
|                    |                                                |                                                      |                                       |        |                |                |                     |
|                    |                                                |                                                      |                                       |        |                |                |                     |
|                    |                                                |                                                      |                                       |        |                |                |                     |
|                    |                                                |                                                      |                                       |        |                |                |                     |
|                    |                                                |                                                      |                                       |        |                |                |                     |
|                    |                                                |                                                      |                                       |        |                |                |                     |
|                    |                                                |                                                      |                                       |        |                |                |                     |
| 1-Belene / 2. Both | räge (3. Positionen (4.                        | Auswertung /5.Kondilionen                            | 7.Termin (9.Voročno                   | 0)10   | Zueatz /       |                |                     |
| -Delege Az-Beti    | aye As-Posicionen A-                           | Auswertung Jo-Konditionen                            | Ar-remin As-vorgang                   | e / 10 | -Zusalz /      |                | 1                   |

Die formatierten Texte, Aufzählungen und Tabulatoreinzüge werden dann im Druckformular entsprechend ausgedruckt. (siehe folgende Abb.)

| <u>shm software (</u><br>Firm a<br>Sch rein ere<br>In h. Fran z<br>Am Berg 1<br><b>D 29599 1</b> | <u>GmbH &amp; Co. KG - Gallich er Str. 3 - 8364</u><br>ei Hügel OHG<br>:Neum an n                                                                                                    | IS Bad TAIZ                                                                                                    |                                                                                                    | software                                                                                                    |                                                                           |
|--------------------------------------------------------------------------------------------------|----------------------------------------------------------------------------------------------------|----------------------------------------------------------------------------------------------------|----------------------------------------------------------------------------------------------------|----------------------------------------------------------------------------------------------------|---------------------------------------------------------------------------|
| D 29599 1                                                                                        | 12                                                                                                    | <u></u>                                                                                                    |                                                                                                    | shm software (<br>GallSacher Str.<br>D- 83646 Bad<br>Fon +49 (0)804<br>Fax +49 (0)804<br>eMail: Info@sh<br>www.shm-softv | 3 mb H & C<br>3<br>Tölz<br>41-782450<br>11-782451<br>im-softwa<br>ware de |
|                                                                                                  | Weste                                                                                                    |                                                                                                    |                                                                                                    |                                                                                                    |                                                                           |
|                                                                                                  |                                                                                                    | Ihr B                                                                                                    | erater: Jutta Angerr                                                                                                    | mann                                                                                                    |                                                                           |
|                                                                                                  |                                                                                                    | Gäst                                                                                                    | tebad in EFH                                                                                                    |                                                                                                    |                                                                           |
|                                                                                                  |                                                                                                    | Kd-N                                                                                                    | Ir: 10017                                                                                                    |                                                                                                    |                                                                           |
| Ange                                                                                             | bot                                                                                                    | Datu                                                                                                    | m: 22.05.2015                                                                                                    | Nummer:                                                                                                    | 2000                                                                      |
| zu Demons                                                                                        | n Mustertext zu Demonstrations z<br>strations zwecken. Dies ist ein M                                                                                                    | wecken. Dies ist ein Mustertext zu De<br>lustertext zu Demonstrationszwecken                                                                                                    | emons trations zwecke<br>1.                                                                                                    | en. Dies ist eir                                                                                                    | n Muste                                                                   |
| Dies ist of<br>Demonsi<br>Pos<br>1<br>1.1<br>1.2                                                 | Mustertext zu Demonstrations z<br>strations zwecken. Dies ist ein M<br>Dies ist ein Mustertext zu De<br>Dies ist ein Mustertext zu De<br>Dies ist ein Mustertext zu Demon<br><u>strationszwecken. Dies is</u><br><u>Menge Einh. Text</u><br><u>Waschtit</u><br><u>Gästeba</u><br>2.00 Sto: Waschtis<br><u>Souriet</u> , F<br>1.00 Sto: Waschtis<br><u>x 45-65 on</u><br><u>für 4 Kons</u> . | weden. Dies ist ein Mustertext zu D<br>lustertext zu Demons trationszwecken<br>smon stration szwecken.<br>smon stration szwecken.<br>hstrations zwecken. Dies ist (<br>tein Mustertext zu Demonst<br>ischanlage Accenta<br>ad 1. OG<br>ch Accenta 30 x 60 cm<br>rbe weis<br>shplate Accenta WP 002 120 -200<br>i olivebronce Bourtet<br>ak Accenta [B20. 80 x 37 x 55.55                                 | ein Mustertext zi<br>trationszwecker<br>Einzelp<br>2.118,06 i<br>365,00<br>x8 580,00                                                      | u<br>L<br>L<br>L<br>LUR<br>EUR<br>EUR                                                                                    | n Muste<br>samtbe<br>710,00<br>580,00                                     |
| Dies ist of<br>Demons:<br>Pos<br>1<br>1.1<br>1.2                                                 | Mustertet zu Demonstrations z<br>strations zwecken. Dies ist ein M<br>Dies ist ein Mustertekt zu De-<br>Dies ist ein Mustertekt zu De-<br>dem Mustertekt zu Demon-<br>strations zwecken. Dies ist<br>Menge Einh. Text<br>Waschti<br>Gästeba<br>2.00 Sto: Waschtis<br>Bourde, Fa<br>1.00 Sto: Waschtis<br>1.00 Sto: Waschtis<br>für Vision                                                   | weden. Dies ist ein Mustertext zu D<br>lustertext zu Demons trationszwecken<br>mons strations zwecken.<br>mon stration szwecken.<br>Instrationszwecken. Dies ist t<br>st ein Mustertext zu Demonst<br>ischanlage Accenta<br>d 1. OG<br>oh Accenta Sox 60 cm<br>rice weis sox 60 cm<br>rice weis sox 60 cm<br>ofen ofwebronce Bourtet<br>ank Accenta UPD 08 x 22 x 45-55<br>ischplatte ofwebronce Bourtet | ein Mustertext zi<br>trationszwecken<br>E inzelp<br>2.118,06 i<br>385,00<br>x8 580,00<br>om 828,06                                        | u<br>vreis Ges<br>EUR<br>EUR<br>EUR                                                                                      | 3amtbe<br>710,00<br>580,00                                                |
| Dies ist u<br>Demons<br>Pos<br>1<br>1.1<br>1.2<br>1.3<br>Summe                                   | Mustertext zu Demonstrations z<br>strations zwecken. Dies ist ein M<br>Dies ist ein Mustertext zu De<br>Dies ist ein Mustertext zu De<br>Dies ist ein Mustertext zu Den<br>ein Mustertext zu Demors-<br>strations zwecken. Dies ist<br>Menge Einh. Text<br>Waschti<br>Gästeba<br>2.00 Stok: Waschtisc<br>s 4455 or<br>für 4 Kors.<br>1.00 Stok: Unterschr<br>für Waschti                    | weden. Dies ist ein Mustertext zu D<br>lustertext zu Demons trationszwecken<br>emon stration zwecken.<br>menn strationszwecken.<br>Ist ein Mustertext zu Demons<br>ischanlage Accenta<br>uf 1. OG<br>ch Accenta 90 x 60 cm<br>siber eis s<br>chiptate Accenta WP 002 120 -200<br>n<br>den olivebronce Bourtet<br>rank Accenta UP80 80 x 32 x 45-55<br>tischplatte olive/bronce Bourtet                   | enors bationszwecké<br>in Mustertext zi<br>trations zwecken<br>E inzelp<br>2.118,06 l<br>365,00<br>x8 580,00<br>om 828,06<br>MwSt-8 etrag | u<br>I.<br>I.<br>EUR<br>EUR<br>EUR<br>EUR                                                                                | amtbe<br>710,00<br>580,00<br>828,06                                       |

### 3 Einstellungen für Ihre Druckformulare

Damit die formatierten Kopf- und Fußzeilen auch korrekt in Ihren individuell gestalteten Druckformularen dargestellt werden, müssen pro Druckformular zwei einfache Anpassungen vorgenommen werden. Nachfolgend finden Sie die Schritt für Schritt Anleitung dazu:

**1.** Öffnen Sie bitte den shm Formular-Editor über das Menü "Extras / Formular-Editor". Im folgenden Fenster "Formulare bearbeiten" markieren Sie bitte "Projekt" und klicken danach auf den Schalten "1. Formular mit Listenobjekt" (siehe folgende Abb.)

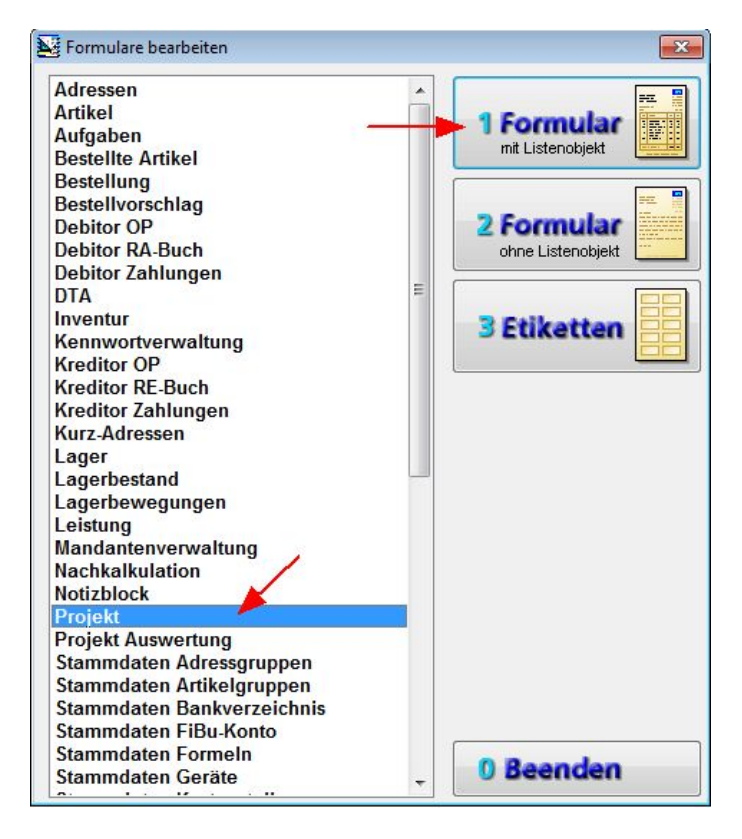

**2.** Beim Start des Formular-Editors öffnet sich automatisch der "Projekt-Assistent". Dieser wird nicht benötigt. Beenden Sie ihn mit dem Schalter "Abbrechen". (siehe folgende Abb.)

| Projekt-Assistent |                                                                                                    |
|-------------------|----------------------------------------------------------------------------------------------------|
| ins               | Willkommen beim Projekt-Assistenten<br>Dieser wird Sie Schritt für Schritt durch die Erstellung eines neuen Projektes führen. Um fortzufahren, klicken Sie bitte<br>auf den Button Weiter'.                               |
|                   | Die einzelnen Schritte auf dem Weg zu Ihrer Liste sind:<br>- Auswahl der Druckoptionen und Papiergrößen<br>- Einstellung der Optionen für Seitennummerierung und Titelzeile<br>- Zusammenstellung der Daten für die Liste |
|                   |                                                                                                    |
|                   |                                                                                                    |
| 2                 | < Zurück Weiter > Abbrechen                                                                                                    |

**3.** Über das Menü "Datei / öffnen" öffnen Sie Ihr individuelles Druckformular. Nun sehen Sie das geöffnete Druckformular. (siehe folgende Abb.)

| "Mus                                                                                                    | ter"                                                                                                    |                                |                                                                       | <mandant_firmenlo< th=""></mandant_firmenlo<>                                                                                    |
|----------------------------------------------------------------------------------------------------|----------------------------------------------------------------------------------------------------|--------------------------------|-----------------------------------------------------------------------|----------------------------------------------------------------------------------------------------|
|                                                                                                    |                                                                                                    |                                |                                                                       |                                                                                                    |
|                                                                                                    |                                                                                                    |                                |                                                                       |                                                                                                    |
|                                                                                                    |                                                                                                    |                                |                                                                       | shm software GmbH & Co<br>Galilacher Str. 31                                                                                     |
| shm software OmbH & Co. Ki                                                                                     | G - Galitcher Str. 3 - 83545 Bad Tolo"                                                                                                    | caseS(StrPds("<br>TStrPos("Fam | 2LRES", LAnschrift), "2, Ansch<br>IlleHermFrauFri "LAnrede)»          | rift D 83646 Bod Tolz'                                                                                                    |
| Anrede<br>if(StrPos("FamilieHer<br>if((Strasse = "") and (i<br>if(LKZ 	 ''', LKZ                               | rrnFrauFrl.",Anrede)>=0, Name_2<br>Postfach <> '''), "Postfach '+ Pos<br>+ '' '') + if((Strasse = '''') and                                                                                                    | f((LStrasse =<br>f((LStrasse = | ") and (LPostfach> ""). "Post<br>"") and (LPostfach> ""). If          | iac Fon 49 (0)8041-78245/1<br>Fax +49 (0)8041-78245/1<br>Fax +49 (0)8041-78245/1<br>Hall Info@shmsoftware<br>Www.shmsoftware.de* |
|                                                                                                    |                                                                                                    |                                | "Ihr Berater: "+@ADR                                                  | ESSEN_Bearbeiter_                                                                                                    |
|                                                                                                    |                                                                                                    |                                | Text                                                                  |                                                                                                    |
|                                                                                                    |                                                                                                    |                                | "Kd-Nr:" Identnumme                                                   |                                                                                                    |
| if/ (Belena)                                                                                                   | rt=letPechni                                                                                                    |                                | Datum: if(Belegdatu                                                   | m< "Nummer:" Beleg                                                                                                    |
| iit (Delegai                                                                                                   | I-ISINCUIIII                                                                                                    |                                | if(not.MwSt_if(not.Mv                                                 | vSt_Pflichtig                                                                                                    |
| «Kopfzeile»                                                                                                    |                                                                                                    |                                |                                                                       |                                                                                                    |
| "Pos" "Menge                                                                                                   | " "Eint "Text"                                                                                                    |                                | if(Belegart                                                           | <> "4" if(Belegart <>                                                                                                    |
|                                                                                                    |                                                                                                    |                                | if(page(                                                              | )>1, if(page()>1,= if(N                                                                                                    |
| Desition                                                                                                    | Decision Territore Disc                                                                                                    |                                |                                                                       | <b>F</b> i1                                                                                                    |
| Position                                                                                                    | «Position_TextLangDim»                                                                                                    |                                | if(Position                                                           | Finze                                                                                                    |
| Position                                                                                                    | «Position_TextLangDim»                                                                                                    |                                | if(Position                                                           | Einzel                                                                                                    |
| Position IF(Position                                                                                           | Posit «Position_TextLangDim »                                                                                                    |                                | if(DruckPos                                                           | Preise if(DruckPosPre                                                                                                    |
|                                                                                                    | Position_Grafik                                                                                                    |                                |                                                                       |                                                                                                    |
|                                                                                                    | Positi IF((Positi IF((M «Position_                                                                                                    | Text»                          | if(DruckF                                                             | osPreis                                                                                                    |
| Position                                                                                                    | «Position_TextLangDim»                                                                                                    |                                |                                                                       |                                                                                                    |
| Position                                                                                                    | Position_Grank                                                                                                    |                                |                                                                       |                                                                                                    |
|                                                                                                    | «Position_Text»                                                                                                    |                                |                                                                       | if(Nettorechnu                                                                                                    |
|                                                                                                    |                                                                                                    |                                |                                                                       |                                                                                                    |
| Position IF(Position                                                                                           | Posit «Position_TextLangDim+                                                                                                    | if                             | if(DruckPos                                                           | Preise, if(DruckPosPre                                                                                                    |
| «Position_Text + if((                                                                                          | Position_Format = "S") and (Beleg                                                                                                    | datum< Da                      | iteYMD(1899,12,30)), i                                                | f if(Position Fo                                                                                                    |
| «Position_Text»                                                                                                | if(Positi                                                                                                    | on Format                      | = if(Position Format                                                  | = 'F (FStr\$(Position                                                                                                    |
| «Position Text»                                                                                                |                                                                                                    |                                |                                                                       | "" (FStr\$(Position                                                                                                    |
|                                                                                                    |                                                                                                    |                                |                                                                       |                                                                                                    |
| «Position_Text»                                                                                                | "Datum"                                                                                                    | "Netto                         | " "MwSt% "Mw                                                          | /St" "Bru                                                                                                    |
| <pre>«it((Position_Eormat</pre>                                                                                | t = "1") or if((Position if(Positio                                                                                                    | on PreisArt                    | < inPositic if(Position                                               | PL It((Position_Eorm                                                                                                    |
| «Position_Text»                                                                                                |                                                                                                    |                                |                                                                       | "" (F\$tr\$(Position                                                                                                    |
| lf(Gesamtrabatt>0, "                                                                                           | abzüglich "+LTrim\$(FStr\$(Gesam                                                                                                    | trabatt Pro:                   | zent,"&.## %"))+" Ge                                                  | i lf(Gesamtrabatt>0, F                                                                                                    |
| "Summe" if                                                                                                    | (Versand_Gesamt_ if(Nettorechn                                                                                                    | ung, "MwS                      | t if(Nettorechnung, "I                                                | Case\$(StrPos("12                                                                                                    |
| if(Nettorechnung, L                                                                                            | trin if(Versand_Ge if(Sumn if(Su                                                                                                    | mme_Mw                         | St_0 <if(summe_mws< td=""><td>FStr\$(Gesamtbetra</td></if(summe_mws<> | FStr\$(Gesamtbetra                                                                                                    |
| if(Zahlungsart="B",=                                                                                           | "Betrag dankend erhalten.",¤                                                                                                    | if((StrPos("                   | ADLM"; Zahlungsart)>                                                  | =0) And ( Zahlungsart                                                                                                    |
| «Fusszeile»                                                                                                    | at a damain d bri dire                                                                                                    |                                |                                                                       |                                                                                                    |
| 'Seite "+LTrim\$(FSt                                                                                           | rS(page()+1,"##"))+" f( [Trim\$(FS                                                                                                    | trS(Zwische                    | nsummeBrutto,",                                                       | k.## "))) + Druck_Währ                                                                                                    |
| the second second second second second second second second second second second second second second second s | and the second second se |                                |                                                                       |                                                                                                    |
| shm software GmbH & Co. K0<br>Sitz in Bjad Tölz'                                                               | 3" Komplementärin"<br>shm software Bete<br>Bitz in Red Tolor                                                                                                    | illgungs GmbH'                 |                                                                       | ankverbindung:"<br>usterbank München"<br>LZ: 000 000 00 "                                                                        |

**4.** In der Mitte des Druckformulares befindet sich ein Tabellenobjekt. Dieses enthält die Kopf- und Fußzeile, welche wir anpassen wollen. Markieren Sie dazu bitte das Tabellenobjekt per einfachem Mausklick in der Mitte Ihres Druckformulares. Das erfolgreich markierte Tabellenobjekt sieht folgendermaßen aus. (siehe folgende Abb.)

| Mus                                    | ter"                                         |                                                                                                    | 4                                                                  | Mandant Firmenlo                         |
|----------------------------------------|----------------------------------------------|----------------------------------------------------------------------------------------------------|--------------------------------------------------------------------|------------------------------------------|
|                                        |                                              |                                                                                                    |                                                                    |                                          |
|                                        |                                              |                                                                                                    |                                                                    |                                          |
|                                        |                                              |                                                                                                    |                                                                    |                                          |
|                                        |                                              |                                                                                                    |                                                                    | shm software GmbH &<br>Gallacher Str. 3* |
| shm software GmbH & Co. K0             | B - Galiticher/Str. 3 - 83646 Bad Tolz' (Str | StrPds("2LRE<br>Pos("FamilieHe                                                                                                    | S", LAnschrift), "2, Anschrift<br>rmFrauFrt, "LAnrede)>=0,         | D-83646 Bad Tolz'                        |
| Anrede                                 | T(L)                                         | trasse = '') and<br>Strasse = '''') a                                                                                                    | nd (LPostfach ↔ "'), 'Postfach<br>nd (LPostfach ↔ "''), if(L       | Fax =49 (0)8041-78245                    |
| if((Strasse = "") and (F               | Postfach <> ""), "Postfach " + Pos           |                                                                                                    |                                                                    | www.shm-software.de*                     |
| if(LKZ <> "", LKZ                      | + " ") + if((Strasse = "") and               |                                                                                                    |                                                                    |                                          |
|                                        |                                              |                                                                                                    |                                                                    |                                          |
|                                        |                                              | Ello-                                                                                                    | Poretor "+@ADRE                                                    | SSEM Rearbaiter                          |
|                                        |                                              |                                                                                                    | d                                                                  | count_bearpenter_                        |
|                                        |                                              |                                                                                                    | Net Identifier                                                     |                                          |
|                                        |                                              | K                                                                                                    | ini jaentnumme                                                     |                                          |
| if( (Belegar                           | t=lstRechni                                  | "Da                                                                                                    | tum: if(Belegdatum                                                 | O "Nummer:" Bele                         |
|                                        | <b>e</b> mministration titum                 | Waniana.                                                                                                    | or new St. Minot Mw                                                | REALIZATION IN THE REAL PROVIDENT        |
| «Kopfzeile»                            |                                              |                                                                                                    |                                                                    |                                          |
| "Pos" "Menge'                          | "Eint "Text"                                 |                                                                                                    | if(Belegart <                                                      | > "4"  if(Belegart <                     |
| j                                      |                                              |                                                                                                    | if(page()>                                                         | 1, if(page()>1,∘ if                      |
| Position                               | «Position TextLangDim»                       |                                                                                                    | if(Position E                                                      | inze                                     |
| Positior                               | «Position_TextLangDim»                       |                                                                                                    | if(Position E                                                      | inzel                                    |
| Position                               | «Position_TextLangDim»                       |                                                                                                    | if(Position_E                                                      | inzel                                    |
| Position IF(Position                   | Posit «Position_TextLangDim »                |                                                                                                    | if(DruckPosPi                                                      | reise if(DruckPosP                       |
|                                        | Position_Grafik                              |                                                                                                    |                                                                    |                                          |
| Position                               | Positi IF((Positi IF((M «Position_Tex        | 500                                                                                                    | if(DruckPo                                                         | sPreis                                   |
| Position                               | Position Grafik                              |                                                                                                    |                                                                    |                                          |
|                                        | · · · · · · · · · · · · · · · · · · ·        |                                                                                                    |                                                                    |                                          |
|                                        | «Position_Text»                              |                                                                                                    |                                                                    | if(Nettorech                             |
| 8                                      |                                              |                                                                                                    |                                                                    |                                          |
| Position IF(Position                   | Posit «Position_TextLangDim+if               |                                                                                                    | if(DruckPosPi                                                      | reise, if(DruckPosP                      |
| «Position_Text + if(()                 | Position_Format = "S") and (Belegdatu        | m DateY                                                                                                    | MD(1899,12,30)), if                                                | if(Position F                            |
| «Position_Text»                        | if(Position I                                | Format = if                                                                                                    | Position Format =                                                  | 'F (FStr\$(Position                      |
| «Position_Text»                        |                                              |                                                                                                    |                                                                    | " (FStr\$(Position                       |
|                                        |                                              |                                                                                                    |                                                                    |                                          |
| «Position_Text»                        | "Datum"                                      | "Netto" "                                                                                                    | MwSt% "MwS                                                         | R HUDestiller Fre                        |
| witter os non_comat                    | - 1) or Introstuon, Introstuon, r            | researce of                                                                                                    | result, incontion                                                  | er mueosinon leon                        |
| «Position_Text»                        |                                              |                                                                                                    |                                                                    | " (FStr\$(Position                       |
| If(Gesamtrabatt>0, "                   | abzüglich "+LTrim\$(FStr\$(Gesamtrab         | att Prozent                                                                                                    | "&.## %"))+" Ges                                                   | lf(Gesamtrabatt>0,                       |
| "Summe" if(                            | Versand_Gesamt_ if(Nettorechnung             | "MwSt_if                                                                                                    | Nettorechnung, "M                                                  | Case\$(StrPos("1                         |
| if(Nettorechnung, Lt                   | rin if{Versand_Ge if{Sumn if{Summ            | e_MwSt_0                                                                                                    | <if(summe_mwst_< td=""><td>FStr\$(Gesamtbet</td></if(summe_mwst_<> | FStr\$(Gesamtbet                         |
| if(Zahlungsart="B" =                   | "Betrag dankend erhalten." = if((            | StrPos("ADL                                                                                                    | M", Zahlungsart)>=                                                 | 0) And (Zahlungsa                        |
| «Fusszeile»                            |                                              |                                                                                                    | IIIII IIIIIIIIIIIIIIIIIIIIIIIIIIIIIIII                             | annin an anna                            |
| Shim software GmbH & Co. M2            | albaBathun/unukkikuuthuuthuutya(yatala       | NATER AND A REAL PROPERTY OF A REAL PROPERTY OF | NIT 1012002003 (04) (44) (40)                                      | www.pyreconderes.www.                    |
| Sitz in Bad Tolz                       | shm software Betelligun<br>Bitz in Bed Tolz  | s GmbH"                                                                                                    | Ban<br>Mus<br>BL2                                                  | terbank München"                         |
| International states, Annual states in | Justerhausen HRA 1234 Registemericht Amtsoe  | Icht Musterhaus                                                                                                    | en, HRB 5432                                                       | No. No. 191 111 11111                    |

**5.** Mit einem Doppelklick auf eine beliebige Stelle des markierten Bereichs öffnen Sie nun die Bearbeitungsmaske des Tabellenobjektes. Wählen Sie im oberen Bereich den Reiter "Kopfzeile" und markieren Sie direkt darunter die "Zeilendefinition 1" (siehe folgende Abb.)

| Kopfzeile | Datenzeile  | Fußzeile | Gruppenkopf | Gruppenfuß  | Tabe | ellen-Layout                                                                                                    |                                                                                                    |  |
|-----------|-------------|----------|-------------|-------------|------|----------------------------------------------------------------------------------------------------|----------------------------------------------------------------------------------------------------|--|
| Zeilende  | efinition 1 |          |             |             |      | Spalteneigenschaften                                                                                                    |                                                                                                    |  |
| Kopfz     | in - E      | ×        | * <b>6</b>  |             |      | Brete<br>Horiz. Ausrichtung<br>Vert. Ausrichtung<br>Trennlinien<br>Trennlinienbreite<br>Anpassung<br>Hintergrund<br>Schriffart<br>Leerzeichenopt.<br>Rand unten<br>Rand unten<br>Rand untes<br>Rand rechts<br>RTF-Format | 180.0 mm<br>↓ ←<br>↓ ←<br>0.0 mm<br>Wortumbruch<br>transparent<br>(((Arial 10 pt))))<br>×<br>0.5 mm<br>0.5 mm<br>1.0 mm<br>1.0 mm<br>1.0 mm |  |
|           | Layout      |          | Darstell    | <u>B</u> ed |      | Breite<br>180.0 🛓 mm                                                                                                    |                                                                                                    |  |

**6.** Jetzt kommt die eigentliche Umstellung der Kopfzeile Ihres Druckformulares auf das RTF-Format. Per Doppelklick auf den Eintrag "RTF-Format" in den Spalteneigenschaften der Kopfzeile wird das RTF-Format aktiviert. Nach erfolgreicher Umstellung steht hinter dem Eintrag "RTF-Format" ein grünes Häkchen. (siehe folgende Abb.)

| Kopfzeile | Datenzeile      | Fußzeile | Gruppenkopf | Gruppenfuß  | Tab | ellen-Layout                                                                                                    |              |  |
|-----------|-----------------|----------|-------------|-------------|-----|----------------------------------------------------------------------------------------------------|--------------|--|
| Zeilende  | efinition 1     |          |             |             | •   | Spalteneigenschaften                                                                                                    |              |  |
| Zgile     | 2 - E           | ×        | × 🗈 🛍       | ~ ~         |     | Breite<br>Trennlinie<br>Trennlinienbreite<br>Hintergrund<br>Leerzeichenopt.<br>Rand oben<br>Rand unten<br>Rand unten<br>Rand inks<br>Rand rechts<br>RTF:Format | 180.0 mm<br> |  |
|           | La <u>v</u> out |          | Darstell1   | <u>3</u> ed |     | RTF-Text                                                                                                    |              |  |

**7.** Jetzt noch die Umstellung der Fußzeile Ihres Druckformulares auf das RTF-Format. Wählen Sie im oberen Bereich den Reiter "Fußzeile" und markieren direkt darunter die Zeilendefinition "Fußzeile" (siehe folgende Abb.)

| Kopfzeile Datenzeile Fußzeile Gruppenkopf Gruppenfuß Tabe | ellen-Layout                                                                                                    |
|-----------------------------------------------------------|----------------------------------------------------------------------------------------------------|
| Fuiszele ▼                                                | Spalteneigenschaften         Breite       180.0 mm         Horiz. Ausrichtung       ←         Yert. Ausrichtung       ←         Trennlineibreite       0.0 mm         Anpassung       Wortumbruch         Hintergrund       transparent         Schriftat       Aral 9 pt         Leerzeichenopt.       ✓         Rand oben       0.5 mm         Rand unten       0.5 mm         Rand nicks       1.0 mm         Rand rechts       1.0 mm |
| Layout Darstell <u>B</u> ed                               | RTF-Text<br>© Text als <u>B</u> TF<br>@ einfacher <u>T</u> ext                                                                                                    |

**8.** Auch hier wieder ein Doppelklick auf den Eintrag "RTF-Format" in den Spalteneigenschaften der Fußzeile und Sie sind fertig. Nach erfolgreicher Umstellung steht hinter dem Eintrag "RTF-Format" ein grünes Häkchen. (siehe folgende Abb.)

| Fußzeile                    | •              |     |   |   |      |                   |    | Spalteneigenschaften                                                                                                    |                                                                          |  |
|-----------------------------|----------------|-----|---|---|------|-------------------|----|----------------------------------------------------------------------------------------------------|--------------------------------------------------------------------------|--|
| Z <u>e</u> ile<br>«Fus:<br> | ž)<br>szeile » | • 🖀 | × | ¥ |      |                   | \$ | \$<br>Breite<br>Trennlinien<br>Trennlinienbreite<br>Hintergrund<br>Leerzeichenopt.<br>Rand unten<br>Rand unten<br>Rand links<br>Rand rechts<br>RTF-Format | 180.0 mm<br><br>0.0 mm<br>transparent<br>X<br>0.5 mm<br>1.0 mm<br>1.0 mm |  |
|                             | Layo           | ut  |   |   | Dars | stell <u>B</u> ec | i  | RTF-Text                                                                                                    |                                                                          |  |

9. Beenden Sie die Bearbeitungsmaske des Tabellenobjektes mit dem Schalter "OK" und speichern Ihre Änderungen über das Menü "Datei / speichern". Beenden Sie den shm Formular-Editor. Fertig!

Hinweis: Auf Wunsch erledigt Ihnen der shm Support diese Anpassung auch gerne in einer kurzen Onlinesitzung.

#### 4 Voreinstellungen für formatierte Kopf- und Fußzeilen

Über das Menü "profit / Einstellungen / Projektverwaltung / Kopf- Fußzeilen" können Se für alle Belegarten Texte als Voreinstellung zuordnen. Diese Textpassagen werden dann automatisch in jeden Beleg übernommen.

Auf der linken Seite finden Sie das oben Feld Belegart. Dort wählen Sie die Belegart aus, für die Sie die Einstellungen vornehmen wollen. Für die ausgewählte Belegart werden im rechten Maskenteil die beiden Felder "Kopfzeile" und "Fußzeile" angezeigt. Hier können Sie die gewünschten Texte hinterlegen. Neu im Update 2015 ist, dass Sie auch die voreingestellten Texte mit der Formatleiste formatieren können. (siehe folgende Abb.)

| Einstellungen                                                                                                    |                                                                                                    |                                                                                |                                                                      |                    |       |  | - • •           |
|----------------------------------------------------------------------------------------------------|----------------------------------------------------------------------------------------------------|--------------------------------------------------------------------------------|----------------------------------------------------------------------|--------------------|-------|--|-----------------|
| <ul> <li>Allgemein</li> <li>Adressen</li> <li>Artikel</li> <li>Bestellwesen</li> <li>Debitoren</li> <li>Kreditoren</li> <li>Leistungen</li> <li>Projektverwaltung</li> <li>Anzeige</li> <li>Buchen</li> <li>Deuchen</li> </ul> | Belegart<br>Angebot<br>Auftrag<br>Lieferschein<br>Rechnung<br>Teiltechnung<br>Abschlag<br>Schlußrechnung<br>Gutschrift | Kopfzeile<br><b>Hiermit bieten v</b><br>Fußzeile                               | wir Ihnen folge                                                      | endes freibleibend | l an: |  | OK<br>Abbrechen |
| Kopi/Fulizoilon<br>Preise<br>Sprache<br>Teil-/Schlussrechnungen<br>Voreinstellungen<br>B Schriften<br>Wartungen<br>Nummernkreise<br>Wolltextsuche                                                                              | Sprache                                                                                                    | Position Abschlagsrechni<br>Lt. Bauvertrag vom @l<br>stellen.<br>F5 AbschlagNr | schnung<br>n @Projektdatum erlauben wir uns folgendes in Rechnung zu |                    |       |  |                 |
|                                                                                                    |                                                                                                    |                                                                                |                                                                      |                    |       |  |                 |

Alternativ dazu können die Formateinstellungen für die Kopf- und Fußzeilen auch über das Menü "profit / Einstellungen / Schriften / Belegpositionen / Kopf-Fußzeilen" vornehmen. (siehe folgende Abb.)

| dressen                                                          | Belegpositionen | (Standard-Sch | nriftart 1 | exte |        |        |                   |              |    |
|------------------------------------------------------------------|-----------------|---------------|------------|------|--------|--------|-------------------|--------------|----|
| Artikel                                                          | Titel 1         | Arial         | • 9        | ▼    | 🗸 Fett | Kursiv | Unterstrichen     | Beispieltext | Ab |
| ebitoren                                                         | Titel 2         | Arial         | • 9        | •    | Fett   | Kursiv | Unterstrichen     | Beispieltext |    |
| reditoren                                                        | Titel 3         | Arial         | • 9        | •    | 🔲 Fett | Kursiv | Interstrichen     | Beispieltext |    |
| ■ Leistungen<br>■ Projektverwaltung<br>■ Schriften<br>↓ Adressen | Textposition    | Arial         | • 9        | •    | 🔲 Fett | Kursiv | III Unterstrichen | Beispieltext |    |
|                                                                  | Transport       | Arial         | • 9        | •    | Fett   | Kursiv | Cunterstrichen    | Beispieltext |    |
| Artikel                                                          | Zwischensumme   | MS Sans Serif | <b>v</b> 9 | •    | Fett   | Kursiv | Cunterstrichen    | Beispieltext |    |
| olltextsuche                                                     | Kopfzeile       | Calibri       | • 9        | •    | Fett   | Kursiv | Unterstrichen     | Beispieltext |    |
| olltextsuche                                                     | Kopfzeile       | Calibri       | • 9        | •    | Fett   | Kursiv | Unterstrichen     | Beispieltext |    |
|                                                                  | Fusszeile       | Calibri       | • 9        | •    | Fett   | Kursiv | Unterstrichen     | Beispieltext |    |
|                                                                  |                 |               |            |      |        |        |                   |              |    |
|                                                                  |                 |               |            |      |        |        |                   |              |    |
|                                                                  |                 |               |            |      |        |        |                   |              |    |
|                                                                  |                 |               |            |      |        |        |                   |              |    |
|                                                                  |                 |               |            |      |        |        |                   |              |    |

### 5 shm Support

Bei Fragen können Sie sich an den Support der shm software GmbH & Co. KG wenden. Sie erreichen uns wie folgt:

| <b>Telefon</b><br>Mo.bis Do. 08.00 - 12.00 und 14.00 - 17.00<br>Fr. 08.00 - 12.00 | +49 (0)8041 - 78245-0  |
|-----------------------------------------------------------------------------------|------------------------|
| Fax                                                                               | +49 (0)8041 - 78245-11 |
| E-Mail                                                                            | info@shm-software.de   |
| Website                                                                           | www.shm-software.de    |

Der shm Telefon- und/oder Online-Support (Fernwartung) steht unseren Kunden mit shm Software-Pflege-Vertrag zur Verfügung. Sollten Sie keinen shm Software-Pflege-Vertrag haben, beraten wir Sie gerne unter der o. a. Telefonnummer über Preise und Vorteile des Software-Pflege-Vertrags, bzw. berechnen den Support nach Aufwand.

# Index

# D

Druckformulare 4

### Ε

Einstellungen für Ihre Druckformulare 4

# F

Format und Tabulator Funktionen 1 formatieren 1

### Η

Hilfe 13 Hotline 13

### Κ

Kopf- und Fußzeilen 1

### 0

Online-Support 13

### S

shm Support 13 Software-Pflege-Vertrag 13 Support 13

### Т

Tabulator Funktionen1Telefon-Support13

### V

Voreinstellungen für formatierte Kopfund Fußzeilen 12

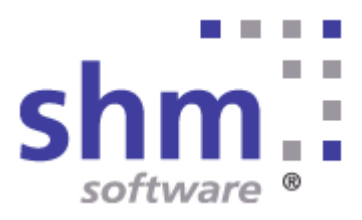